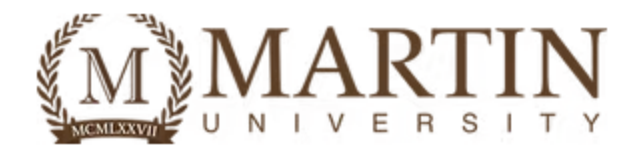

# How to Complete the Change of Enrollment Form

**Step 1:** Log into your Student Portal. This can be access through <a href="https://www.martin.edu/mymartin">https://www.martin.edu/mymartin</a>.

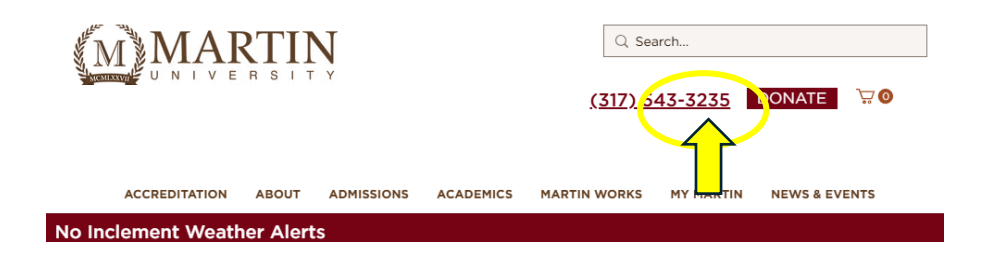

## Next:

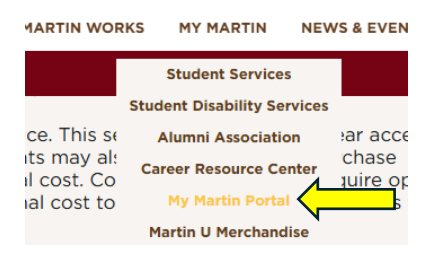

## Next:

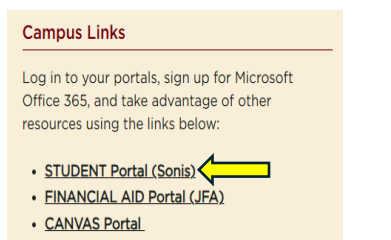

- FACULTY Portal
- Microsoft Office 365 Download Instructions

#### Next:

| Login : Student    |   |
|--------------------|---|
| * Required<br>* ID | ] |
| * PIN              |   |
| Login              |   |

Step 2: Click on "Forms" located on the Left-hand side. Then click on "forms" again

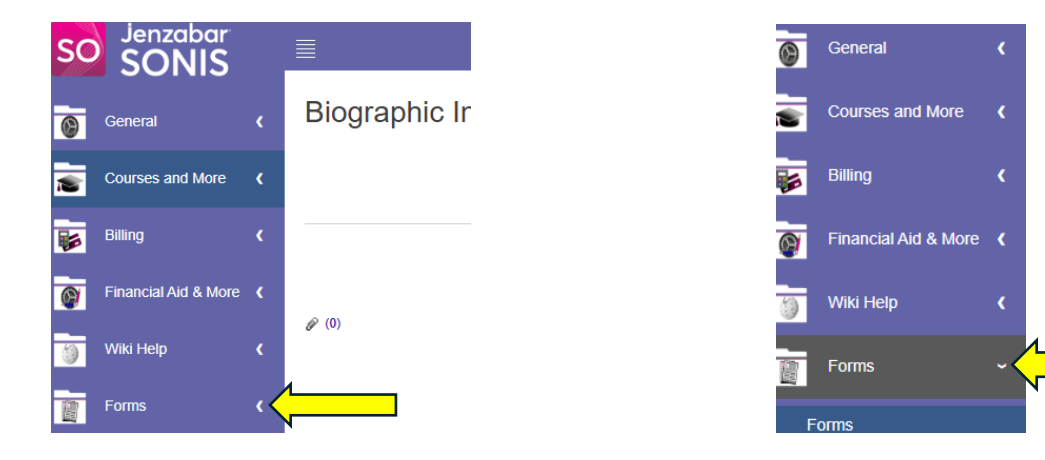

# Step 3: Click on "Change of Enrollment".

Forms

|                              |                                                                                                    | JANUARY 06, 202                                                                                                    |
|------------------------------|----------------------------------------------------------------------------------------------------|----------------------------------------------------------------------------------------------------|
| DRM(S)                       |                                                                                                    |                                                                                                    |
| Form Name                    | Form Description                                                                                         |                                                                                                    |
| FERPA Form                   | This form is used to provide students the opportunity to provide/restrict their information.             |                                                                                                    |
| Graduation Application       | This form is used to apply for gr                                                                        | audation                                                                                                    |
| Change of Legal Name         | This form is used to updates a students legal name                                                       |                                                                                                    |
| Change of Enrollment<br>Form | This form is used to add, drop, o schedule.                                                              | r withdraw from courses on a student's                                                                                                    |
| ORM(S)                       |                                                                                                    |                                                                                                    |
| Form Name                    | Form Description                                                                                         | Date Added                                                                                                    |
|                              | DRM(S) Form Name FERPA Form Graduation Application Change of Legal Name Change of Enrollment Form DRM(S) | Porm Name     Form Description       FERPA Form     This form is used to provide stud<br>their information.       Graduation Application     This form is used to apply for grading<br>Change of Legal Name       Change of Enrollment<br>Form     This form is used to updates a standard<br>Schedule.       DRM(S)     DRM(S) |

Should you have any questions regarding the use of your student portal, please contact Student IT Support Services at helpdesk@martin.edu

This will pull up the Graduation application form.

# **Please Note:**

You must discuss any changes with your advisor. In addition, dropping or withdrawing course will effect your graduation date and/or financial aid.